Si fuera el caso; que al usuario le interesa prestarlo, presiona clic sobre la opción "agregar a canasta" ubicada en la parte inferior de la ficha de datos de cada documento." los estudiantes y visitantes pueden seleccionar hasta tres documentos, los docentes y personal administrativo cinco documentos.

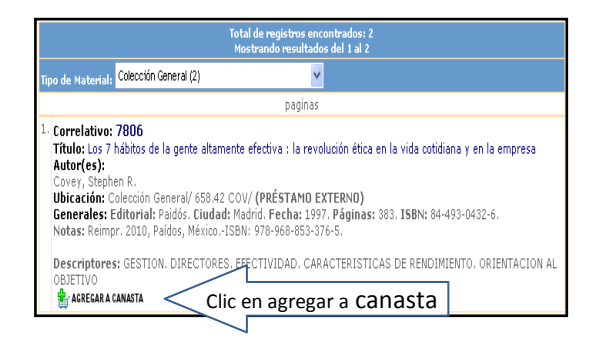

Una vez seleccionado el/los documentos a prestar, el sistema desplegará a la izquierda de la ventana los "Resultados de búsqueda", también aparecerá el ícono que dice "**Imprimir Boletas**", le dará clic para imprimir la hoja con los datos del material bibliográfico a consultar. Después aparecerá un cuadro de diálogo donde confirmará la impresión.

| Escuela Especializada<br>en Ingenierra<br>ITCA SE FERADE<br>2008-2013                                         |             |  |
|----------------------------------------------------------------------------------------------------|-------------|--|
| > Resultados de búsqueda<br>>Histórico de Préstamos<br>Cerrar sesión<br>Ayuda                                 |             |  |
| MOREJON DE PARADA, ELIZABETH                                                                                  |             |  |
| Obras Prestadas:                                                                                              |             |  |
| No hay préstamos efectuados.                                                                                  |             |  |
| Elecciones actuales:                                                                                          |             |  |
| Algebra                                                                                                    | <b>1</b> 10 |  |
| Administración de empresas públicas                                                                           | <b>.</b>    |  |
| Los 7 hábitos de la gente altamente<br>efectiva : la revolución ética en la vida<br>cotidiana y en la empresa | W.          |  |
| Imprime boletas<br>BiblioNatic Jar                                                                            |             |  |
| BiblioNoticias                                                                                                |             |  |

A continuación se observa la boleta impresa, que contiene el nombre y número de carné del solicitante y los datos bibliográficos del documento seleccionado, esta boleta le sirve al bibliotecario para ubicar el libro en estantería y llevar el control de los préstamos y devoluciones de los recursos bibliográficos.

Si desea realizar un préstamo externo o a domicilio, debe solicitarle al bibliotecario, quien le entregará la boleta para que la firme y le colocará la fecha en que debe devolver el documento.

# Sistema Bibliotecario ITCA -FEPADE SOLICITUD DE MATERIAL BIBLIOGRAFICO

Usuario: MOREJON DE PARADA, ELIZABETH [emorejon-Administrativo]

Ubicación: Colección General /658.42 /COV (1-004861) Título: Los 7 hábitos de la gente altamente efectiva : la ...[7806] Autor: Covey, Stephen R. ... Solicitud: 2011-02-02

Firma:\_\_\_\_

NOTA: El sistema además, le muestra su histórico de préstamos realizados. Asimismo, presenta en todas sus ventanas principales al extremo izquierdo, el horario de servicio, los teléfonos correspondientes a Biblioteca Central y centros regionales.

"La lectura de un buen libro es un diálogo incesante en que el libro habla y el alma contesta"

André Maurois

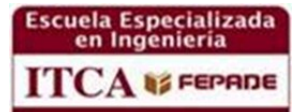

GUÍA DEL USUARIO DEL SISTEMA BIBLIOTECARIO ITCA FEPADE

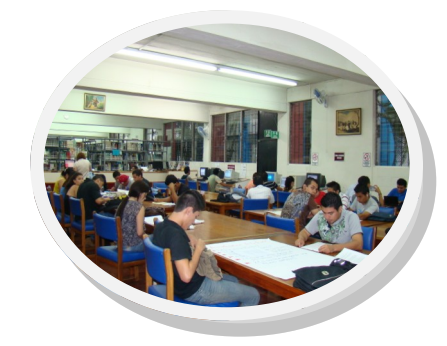

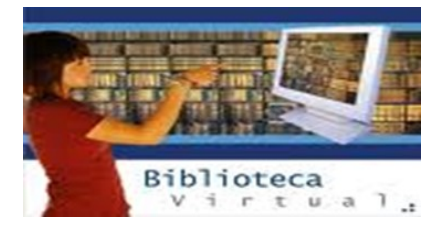

HORARIO DE ATENCIÓN:

De lunes a viernes de 7:00 a.m. a 6:00 p.m. sin cerrar al mediodía Sábado de 8:00 a.m. a 12m y de 1:00 p.m. a 5:00 p.m.

Sede Central Santa Tecla Km. 11. 5 Carretera a Santa Tecla, La Libertad Tel. 2132-7555 y 2132-7556 Email: bibliotecólogos@itca.edu.sv

2013

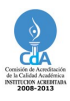

### INTRODUCCIÓN.

La Escuela Especializada en Ingeniería ITCA-FEPADE, y Biblioteca Sede Central, ponen a disposición de los usuarios, el Sistema de Biblioteca en línea SIAB 6.5, el cual servirá para la búsqueda y recuperación de información de materiales bibliográficos de forma inmediata y fácil. Por medio del sistema, se puede acceder a toda la bibliografía registrada en la base de datos de la biblioteca de cada uno de los centros regionales .

# OBJETIVOS

- Facilitar la búsqueda y recuperación de la información
- Satisfacer las necesidades de información de los usuarios

#### ¿CÓMO ACCEDER AL SISTEMA DE BIBLIOTECA?

Tanto empleados, docentes, estudiantes y visitantes pueden acceder desde cualquier equipo o dispositivo que posea acceso a Internet o visitarnos en el primer y segundo nivel del Edificio "E" donde encontrarán las computadoras destinadas para las búsquedas bibliográficas.

# Ingrese a la dirección:

# http://biblioteca.itca.edu.sv/opac/

Aparecerá una ventana en la que se debe digitar, en caso de ser estudiante el número de carné o simplemente deslizarlo en la "Slot Reader", los empleados de ITCA - FEPADE, deben digitar el usuario institucional asignado, ejemplo: "vcornejo" y los visitantes ingresarán con la palabra "visitantes" dar clic en entrar o presionar la tecla ENTER

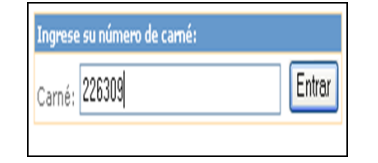

El sistema desplegará otra ventana, que le permite elegir la biblioteca en la que se va a consultar la bibliografía.

| Buscar Bibliografía a partir de una Frase de Búsqueda:                                                                                                    |                           |  |  |  |
|----------------------------------------------------------------------------------------------------|---------------------------|--|--|--|
| Buscar en:                                                                                                    | Por:                      |  |  |  |
| Biblioteca Central                                                                                                    | <ul> <li>Todos</li> </ul> |  |  |  |
| Biblioteca Central<br>Biblioteca La Unión<br>Biblioteca San Miguel<br>Biblioteca Santa Ana<br>Biblioteca Virtual<br>BIblioteca Zacatecoluca<br>Biblioteca Central | Buscar                    |  |  |  |

La siguiente pantalla indica las opciones de búsqueda entre las cuales están: todos, título, autor, resumen, materias, inventario y correlativo (MFN). Debe elegir la que más le convenga y escribir en la casilla en blanco, según la opción de búsqueda seleccionada, por ejemplo, si su búsqueda es por autor, debe escribir primero el apellido y luego el nombre, separado por

#### una coma (,) Ej. Covey, Stephen R.

| Buscar Bibliografía a partir de una Frase de Búsqueda: |                                                        |  |  |
|--------------------------------------------------------|--------------------------------------------------------|--|--|
| Buscar en:                                             | Por:                                                   |  |  |
| Biblioteca Central 🛛 👻                                 | Autor 🔽                                                |  |  |
| Covey, Stephen R                                       | Todos<br>Titulo                                        |  |  |
| Biblioteca Virtual                                     | Autor                                                  |  |  |
| Total de registros en<br>Mostrando resultad            | Resumen<br>Materias<br>Inventario<br>Correlativo (MEN) |  |  |

El sistema ejecutará su solicitud y si existe el libro o documento, le desplegará el resultado de la búsqueda, como se observa en la siguiente ventana, en la cual aparece información general de los materiales bibliográficos registrados en la base de datos.

| Total de registros encontrados: 2<br>Nostrando resultados del 1 al 2                                                                                                    |  |  |  |  |
|----------------------------------------------------------------------------------------------------|--|--|--|--|
| Tipo de Material: Colección General (2)                                                                                                    |  |  |  |  |
| paginas                                                                                                    |  |  |  |  |
| Correlative: 7806     TRuio: Los 7 hábitos de la gente altamente efectiva : la revolución ética en la vida cotidiana y en la empresa     Autor(es):     Cover, Stephen R.     Ubicación: Colección General/ 658.42 COV/ (PRÉSTAMO EXTERNO)     Generales: Editorial: Paldós. Cludad: Madrid. Fecha: 1997. Páginas: 383. ISBN: 84-493-0432-6.     Notas: Reimp: 2010. Páldós, Mixion. ISBN: 797-66-853-376-5.                                     |  |  |  |  |
| Descriptores: GESTION. DIRECTORES. EFECTIVIDAD. CARACTERISTICAS DE RENDIMIENTO. ORIENTACION AL<br>OBJETIVO<br>SAREGA ACUNATA                                                                                                    |  |  |  |  |
| <ol> <li>Correlativo: 12568</li> <li>Trutio: Los 7 hábitos de los adolescentes altamente efectivos : la mejor guía práctica para el éxito juvenil<br/>Autor(es):</li> <li>Covey, Sean</li> <li>Ubicación: Colección General/ 158.1.COV 2006/ (PRÉSTAMO INTERNO)</li> <li>Generales: Edición: 1a. ed. en Debolsillo. Editorial: Debolsillo/Franklin Covey. Ciudad: México, D.F., Fecha:<br/>2006. Págimas: 266.158N: 10-970-780-725-1.</li> </ol> |  |  |  |  |
| Descriptores: EXITO PERSONAL. ADOLESCENTES. SALUD MENTAL                                                                                                    |  |  |  |  |
| Total de registros encontrados: 2<br>Mostrando resultados del 1 al 2                                                                                                    |  |  |  |  |

Si el usuario necesita saber más acerca del documento bibliográfico a consultar, debe presionar clic sobre el "**título**" que aparece en "letras de color azul", y luego el sistema le envía a una ventana que brinda información de los datos descriptivos del documento, un breve resumen o parte de la tabla de contenido, número de inventario, biblioteca en la que se encuentra el documento y el estado, es decir si se encuentra disponible, prestado, en reparación o agotado.

| Datos Bibliográficos                                                                                                    |                    |            |  |  |
|----------------------------------------------------------------------------------------------------|--------------------|------------|--|--|
| Clasificación: Colección General/ 658.42/COV<br>Título:tos 7 hábitos de la gente altamente efectiva : la revolución ética en la vida cotidiana y en la<br>empresa<br>Autor(es): Covey, Stephen R.                                                                                                    |                    |            |  |  |
| RESUMEN: 1.El hábito de la proactividad2. Comenzar con un fin en la mente3. Poner primero lo primero<br>4.Pensar en ganar/ganar5.Buscar comprender primero después ser comprendido6. Sinergizar7.Aflar la<br>sierraParadigmas de la interdependenciaOanorama general de los siete hábitosCómo usar el libro |                    |            |  |  |
| Descriptores Principales:<br>GESTION. DIRECTORES. EFECTIVIDAD. CARACTERISTICAS DE RENDIMIENTO. ORIENTACION AL OBJETIVO                                                                                                    |                    |            |  |  |
| Inventario                                                                                                    | Ubicación          | Estado     |  |  |
| 1-004861                                                                                                    | Biblioteca Central | Disponible |  |  |
| 1-007980                                                                                                    | Biblioteca Central | Prestado   |  |  |
| 1-007981                                                                                                    | Biblioteca Central | Prestado   |  |  |
| 1-008524                                                                                                    | Biblioteca Central | Prestado   |  |  |
| 1-008526                                                                                                    | Biblioteca Central | Prestado   |  |  |
| 1-008527                                                                                                    | Biblioteca Central | Disponible |  |  |
| 1-008528                                                                                                    | Biblioteca Central | Disponible |  |  |

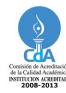